## **Raspberry Pi** Configuration de MySQL

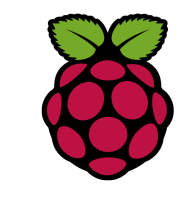

# 1 Activer la connexion à distance de MySQL

Ouvrir la connexion à distance permet de se connecter au service MySQL depuis une autre machine sur le réseau. Créer un connexion à distance augmente les risques d'attaques, il est préférable de créer un utilisateur en évitant de donner à cet utilisateur les droits sur toutes les bases (préférez la création d'un utilisateur dédié par base).

# 2 Création d'un utilisateur pour une base de donnée

Se connecter en root avec le client MySQL :

| philippe@(raspberry)            | ~\$ | mysql | -u | root | -p |  |
|---------------------------------|-----|-------|----|------|----|--|
| <pre>MariaDB [(none)]&gt;</pre> |     |       |    |      |    |  |

Créer une base nommée exemple :

| <pre>MariaDB [(none)]&gt;</pre> | <mark>create database test;</mark> |
|---------------------------------|------------------------------------|
| Query OK, 1 row af              | ffected (0.00 sec)                 |

MariaDB [(none)]>

#### utiliser l'ordre « GRANT » afin de définir les privilèges d'un utilisateur.

| Maria | aDB   | [     | (nor | ne) | ]>   | <mark>GR</mark> A | ANT  | ALL  | PRI  | VILE | EGES | ON | te | st. | * | TO | us | er@ | ' % <b>'</b> |
|-------|-------|-------|------|-----|------|-------------------|------|------|------|------|------|----|----|-----|---|----|----|-----|--------------|
| IDEN' | [] [] | I E I | D BY | ''  | mdp  | ';                |      |      |      |      |      |    |    |     |   |    |    |     |              |
| Quer  | y Oł  | Χ,    | 0 1  | COW | 's a | ff€               | ecte | ed ( | 0.00 | sec  | e)   |    |    |     |   |    |    |     |              |
|       |       |       |      |     |      |                   |      |      |      |      |      |    |    |     |   |    |    |     |              |
| 14 ·  | DD    | г     | 1    | >   | ٦.   |                   |      |      |      |      |      |    |    |     |   |    |    |     |              |

MariaDB [(none)]> Cette commnde permet de donner tous les privilèges sur toute les tables de la base test à l'utilisateur pouvant se connecter de n'importe où avec le mot de passe mdp.

### Prise en compte des changements

Fiche 9a Raspberry MariaDB Activer la connexion à distance

MariaDB [(none)]> flush privileges; Query OK, O rows affected (0.00 sec)

MariaDB [(none)]> exit

Maintenant que les droits ont été donnés, nous allons devoir préciser à MariaDB que nous souhaitons accepter des connexions externes.

## 3 Configuration de MariaDB

Le fichier de configuration 50-server.cnf est situé dans /etc/mysql/mariadb.conf.d/50-server.cnf

| skip-external-locking                                        | 5                                            |  |  |  |  |  |
|--------------------------------------------------------------|----------------------------------------------|--|--|--|--|--|
| #                                                            |                                              |  |  |  |  |  |
| # Instead of skip-net                                        | working the default is now to listen only on |  |  |  |  |  |
| # localhost which is more compatible and is not less secure. |                                              |  |  |  |  |  |
| <mark>#</mark> bind-address                                  | = 127.0.0.1                                  |  |  |  |  |  |
|                                                              |                                              |  |  |  |  |  |

Par défaut, MariaDB n'écoute que les connexions locales (127.0.0.1). Le fait de commenter la ligne bind-address permet de supprimer cette limitation et ainsi, récupérer les connexions externes ! (ajouter un # devant bind-address)

Afin d'appliquer ces changements, redémarrez MySQL avec la ligne suivante :

root@raspberrypi3:/home/pi# <mark>/etc/init.d/mysql restart</mark> [ ok ] Restarting mysql (via systemctl): mysql.service.

### 4 Test de la connexion à distance

A partir d'une autre raspberry (noté l'absence de blanc entre p et le mot de passe.

pi@myraspberry ~ \$ mysql --host=192.168.1.33 --user=user -pmdp pi@myraspberry ~ \$ mysql -h192.168.1.33 -u user -pmdp

Fiche 9a Raspberry MariaDB Activer la connexion à distance